# KOSMO WEB へのアクセス方法について

# ① KOSMO WEB にアクセスしログインしてください

②本人情報の入力してください

KOSMO We

本人確認画面

「保険者番号」は06130512と入力

「生年月日」を入力し「同意する」をチェック

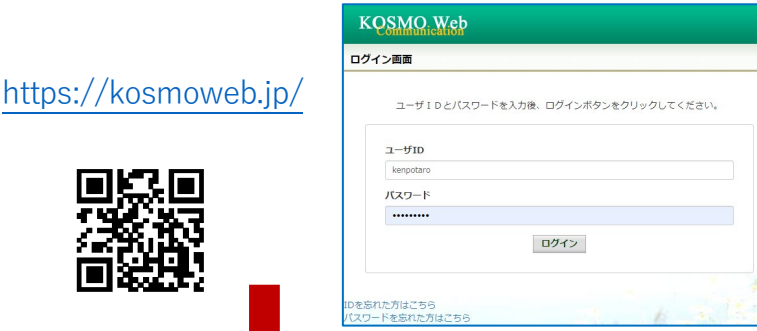

仮ユーザ ID・パスワードは入社時に配布された 「資格情報のお知らせ」に記載されています。 わからない方は Forms より申請ください。 折り返しご連絡いたします。

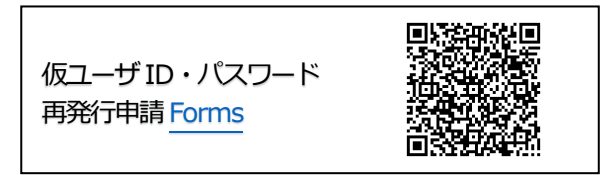

#### ③各項目に任意の値を入力し、メール通知の必要、 不要を選択し「入力内容確認」をクリック

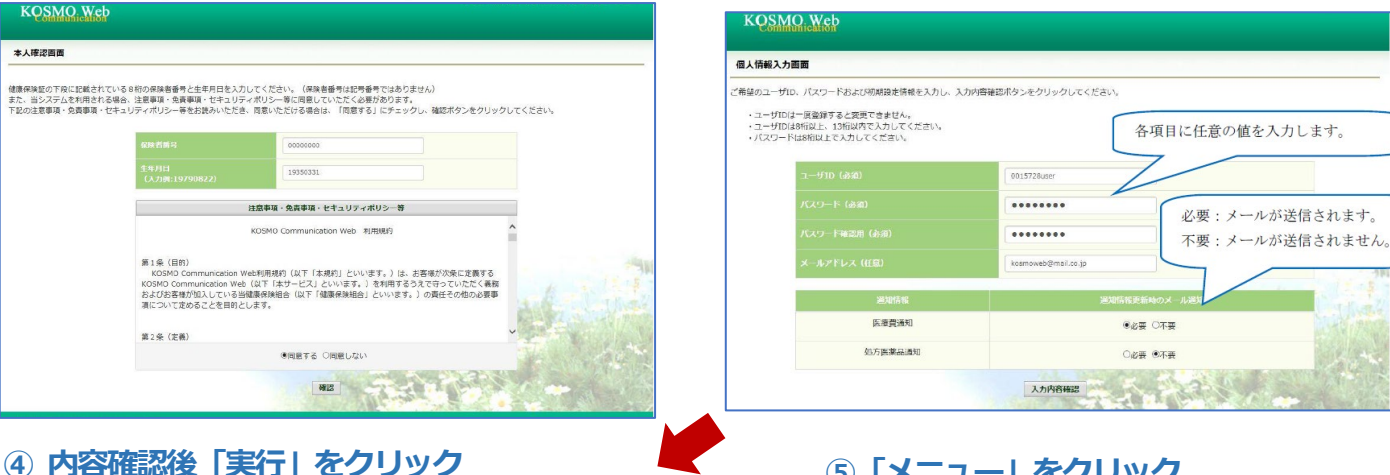

## ⑤「メニュー」をクリック

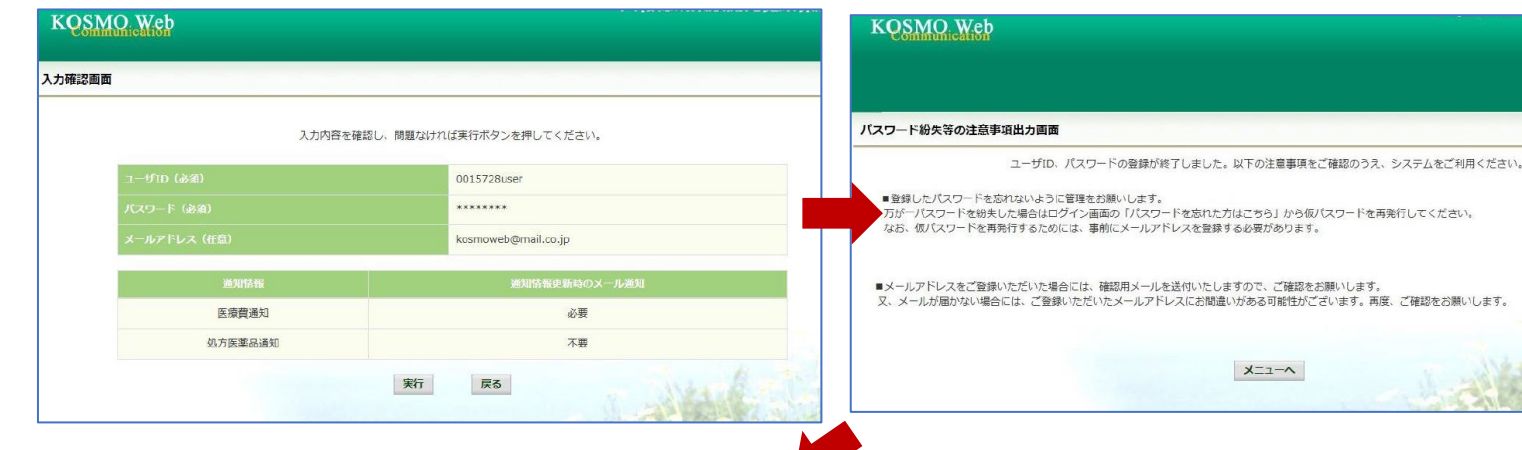

## ⑥ KOSMO WEBのメニューから「電子申請」をクリック

| 97 通知時報点云 個人時報告任 医尿真正時用通知 電子中海 具相時報のお知らせ                      |                                                                                      |           |  |  |  |  |  |
|---------------------------------------------------------------|--------------------------------------------------------------------------------------|-----------|--|--|--|--|--|
| メインメニュー                                                       | <b>阿面</b>                                                                            |           |  |  |  |  |  |
| ■医療費通知について<br>診療月より約3 7月後に公開されます。<br>例:4月診療-7月通知<br>5月診療+8月通知 |                                                                                      |           |  |  |  |  |  |
| 【通知情報照会】                                                      | ■X和法定通知間について<br>【通知情報照会】                                                             |           |  |  |  |  |  |
| ■データ閲覧期間につ<br>問覧期間は 2.4                                       | データ閲覧期間について<br>問題期間は、 3 4 x 日本 - 原則本過ぎたまのねと図ージまたなます、 2 至たたけ、 プリント マウトト・アナローだぶト アイだかい |           |  |  |  |  |  |
| 网络弗加加尔 2 4                                                    | 回見期回は、247月で9。刑限で過ごにものかつ期に対立されま9。必要な力は、フリフトアウトして大切に保管してください。<br>                      |           |  |  |  |  |  |
|                                                               | メニューを選択してください。                                                                       |           |  |  |  |  |  |
|                                                               |                                                                                      |           |  |  |  |  |  |
|                                                               | 各種通知情報を参照します。                                                                        | 通知情報照会    |  |  |  |  |  |
|                                                               | 個人情報および設定情報を管理します。                                                                   | 個人情報管理    |  |  |  |  |  |
|                                                               | 国設電子申告・納税システム(e-Tax)の医療費控除申請で利用する医療費適知を取得します。                                        | 医腺費控除用通知  |  |  |  |  |  |
|                                                               | 電子申請を行います。                                                                           | 電子申請      |  |  |  |  |  |
|                                                               | 資格情報を確認します。                                                                          | 資格情報のお知らせ |  |  |  |  |  |

## ⑦メールアドレスを登録してください

| 毎1歳14線憲ポータ11社ノト                                                                                         |                                                                            |  |  |  |  |
|----------------------------------------------------------------------------------------------------|----------------------------------------------------------------------------|--|--|--|--|
| WARNAWAWA-2004 N<br>WEALTH @INR(法语合                                                                     |                                                                            |  |  |  |  |
| メールアドレスの登録について                                                                                          |                                                                            |  |  |  |  |
| 補助金申请やその他の申請機能をご利用いただくために、メールアドレスの登録が必要となります。                                                           |                                                                            |  |  |  |  |
| 申請の受付、承認・却下等の申請状況を登録メールアドレス宛にお送り致します。                                                                   |                                                                            |  |  |  |  |
| なお、DOCOMO、au、ソフトバンクなどのキャリアメールをご登録の場合、セキュリティ設定等によりシステムからの自動配信メ<br>ールが届かないことがございます。                       |                                                                            |  |  |  |  |
| 確実にご受信いただくため、社員の皆さまは可能な限り会社のメールアドレスのご登録をお願いたします。                                                        |                                                                            |  |  |  |  |
| キャリアメールを登録される場合には、「@mhweb.jp」「@mhweb-entry.jp」「@mhweb-info.jp」からのメールが受信ができ<br>るよう、あらかじめ受信認定の変更を行ってください。 |                                                                            |  |  |  |  |
| 各キャリア                                                                                                   | 'のメール受傷設定方法は、右記リンクよりご確認いただけます。 <u>DOCOMO</u> / <u>au</u> / <u>SoftBank</u> |  |  |  |  |
|                                                                                                    | 登録用メールアドレス                                                                 |  |  |  |  |
|                                                                                                    | 登録用メールアドレス (確認用)                                                           |  |  |  |  |
|                                                                                                    |                                                                            |  |  |  |  |
|                                                                                                    | 登録する                                                                       |  |  |  |  |

noreplay@mhweb-entry.jp よりメールを受信できる ように設定してください。

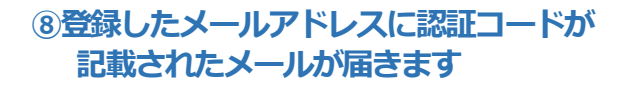

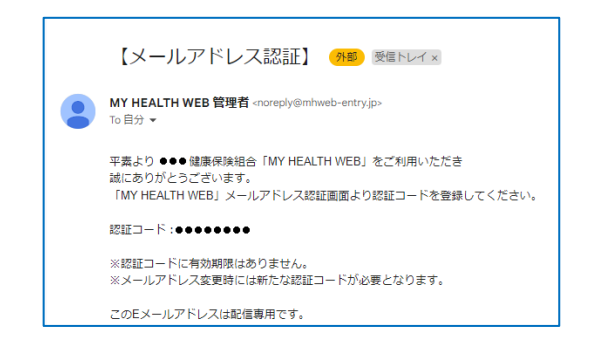

#### ⑨メールアドレスに記載の認証コードを入力後、 「登録する」をクリック

| メールアドレス認証                    | E                               |              |              |                 |  |
|------------------------------|---------------------------------|--------------|--------------|-----------------|--|
| 「伊にコードを除く                    | 1.7.A                           |              |              |                 |  |
| #WAIE コートを登り<br>登録メールアドレスに届い | <b>まりる</b><br>いた認証コードを <i>)</i> | 、力し「登録する     | 」ボタンを押してください | .) <sub>e</sub> |  |
|                              |                                 | 1816 7 - 6 - |              |                 |  |
|                              |                                 | NOR.         |              |                 |  |
|                              |                                 |              |              |                 |  |

#### **10メニューをクリック**

「資格情報のお知らせ」から「資格情報のお知らせ」が入手できます。 「各種申請・申込」から住所変更など電子申請ができます。

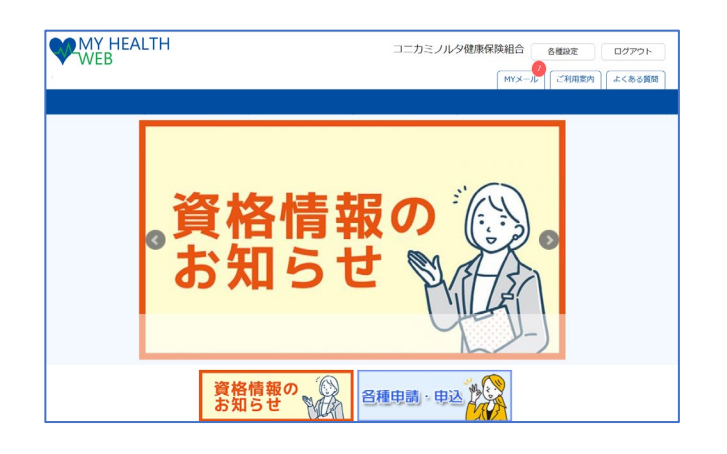

#### 推奨OSおよびブラウザ

| 利用環境   | PC版                                                                                  | スマートフォン版              |
|--------|--------------------------------------------------------------------------------------|-----------------------|
| <05>   | 【Windowsをお使いの場合】<br>Windows 7以降<br>【Macをお使いの場合】<br>Mac OS X 10.11(El Capitan)以降      | iOS:10以降 、Android:5以降 |
| <プラウザ> | 【Windowsをお使いの場合】<br>・Microsoft Edge 最新版<br>・Chrome 最新版<br>【Macをお使いの場合】<br>・Safari最新版 | 各OSで標準搭載されているブラウザ     |

※Internet Explorer の開発終了に伴い、 Internet Explorer からアクセスした場合 に閲覧・動作に支障が生じる可能性がござ います。後継のブラウザである Microsoft Edge をご利用いただくか他の推奨ブラウ ザでのご利用をお願いいたします。